## STEP 1: LOG IN

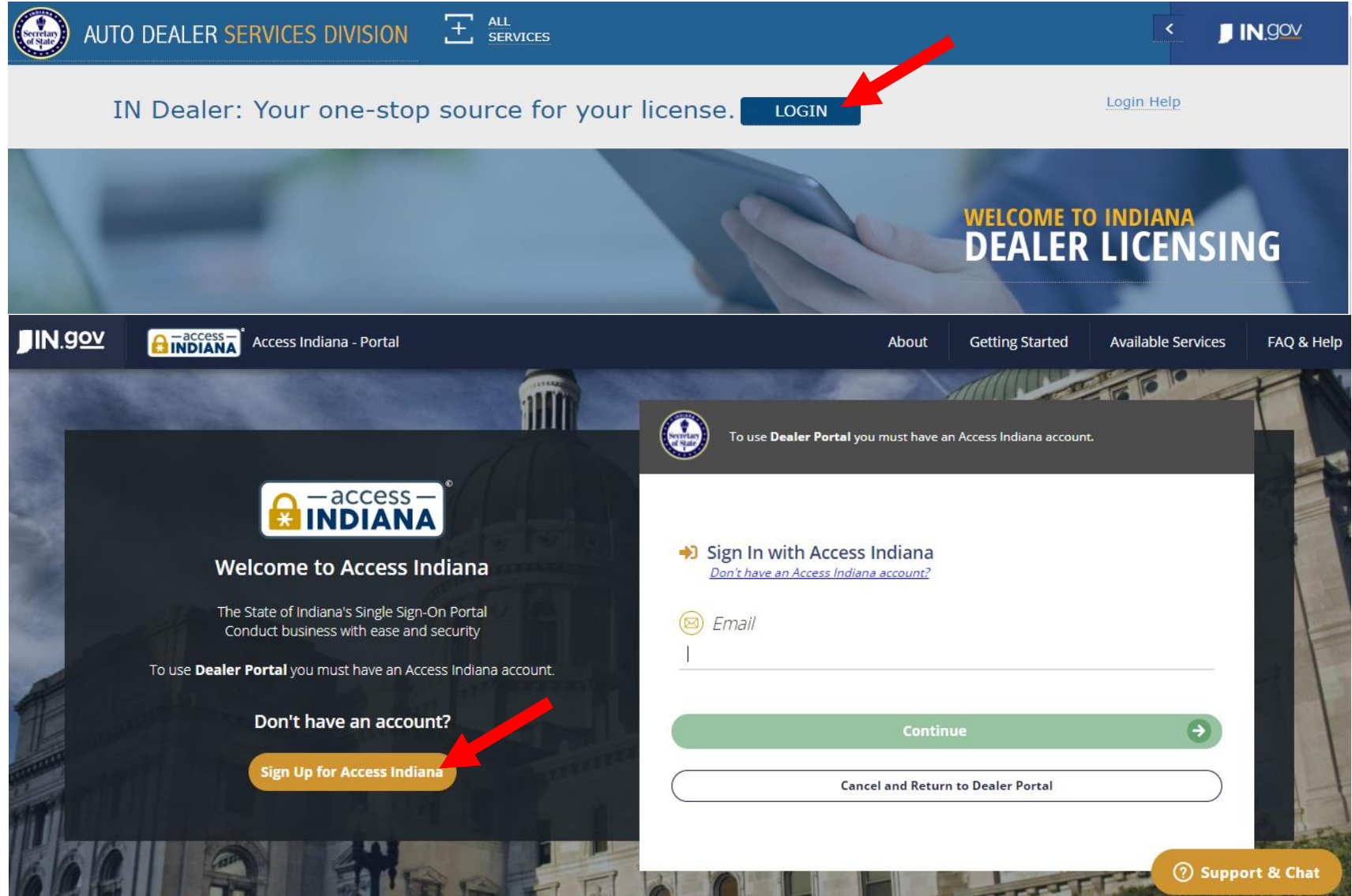

- If you do not already have an account, select "Sign Up for Access Indiana" to create one
- If you already have a log-in for INBiz, you can use that same log-in information here

# STEP 2: SELECT "ONLINE SERVICES"

|                               | MY DASHB        | OARD          |        |               | _             |                     |                                                   | Ĭ                 | LOGOUT    |
|-------------------------------|-----------------|---------------|--------|---------------|---------------|---------------------|---------------------------------------------------|-------------------|-----------|
|                               | ALERTS AN       | ND ANY JUNCEN | MENTS  |               |               | (View All)          | NOTIFICATIONS                                     | (                 | View All) |
| ONLINE<br>SERVICES            | туре            |               | 5      | SUBJECT       | GEI<br>DA     | NERATED<br>TE       | SUBJECT                                           | GENERATED<br>DATE | ACTION    |
|                               |                 |               | NO REC | ORDS TO VIEW. |               |                     | ATTORNEY GENERAL MEMO RE SELF-REPORTING PROGRAM   | 9/27/2019         | R         |
|                               |                 |               |        |               |               |                     | ATTORNEY GENERAL SELF-REPORTING PROGRAM           | 9/27/2019         |           |
| FIND MY<br>DEALER<br>LICENSES |                 |               |        |               |               |                     | - RENEWAL LICENSE - 11/1/2019                     | 9/17/2019         |           |
|                               |                 |               |        |               |               |                     | DEALER TRAINING 2019                              | 9/4/2019          |           |
|                               |                 |               |        |               |               |                     | DEALER DIGEST- AUGUST 2019                        | 8/14/2019         |           |
| CONTACT US                    |                 |               |        |               |               |                     |                                                   |                   |           |
|                               | INVOICES        |               |        |               |               | (View All)          | RECENT TRANSACTIONS                               | (                 | View All) |
|                               | INVOICE<br># Da | ATE DEA       | LER #  | DEALER NAME   | WORKORDE<br># | R PAYMENT<br>STATUS | DEALER # DEALER NAME TRANSACTION TYPE STATUS WORK | K ORDER #         | DATE      |

# **STEP 3: SELECT DEALER LICENSE**

|       | 0 | NLINE SERVICES                          | i -    |   |           |
|-------|---|-----------------------------------------|--------|---|-----------|
|       |   |                                         |        |   |           |
|       |   | Dealer Name:                            | Select | ~ | Dealer #: |
|       |   | Plates on Demand                        |        |   |           |
|       |   | Manage Users                            |        |   |           |
|       |   | Self Service                            |        |   |           |
|       |   |                                         |        |   |           |
| FORMS |   |                                         |        |   |           |
|       |   | Hey there! How can I<br>help you today? |        |   |           |

## STEP 4: CLICK "SELF SERVICE" AND SELECT "INSURANCE UPDATE"\*

|                               | 0 | ONLINE SERVICES                |                                          |  |  |  |  |  |  |
|-------------------------------|---|--------------------------------|------------------------------------------|--|--|--|--|--|--|
|                               |   | Dealer Name:Select V Dealer #: |                                          |  |  |  |  |  |  |
| online<br>services            |   | Plates on Demand               | Additional Plate                         |  |  |  |  |  |  |
|                               |   | Manage Users                   | Bond Update                              |  |  |  |  |  |  |
| FIND MY<br>DEALER<br>LICENSES |   | Self Service                   | Deficiency Documents<br>Insurance Update |  |  |  |  |  |  |
| FORMS                         |   |                                | Plate Inventory                          |  |  |  |  |  |  |
| CONTACT US                    |   |                                | Renewals                                 |  |  |  |  |  |  |
|                               |   |                                |                                          |  |  |  |  |  |  |
|                               |   |                                |                                          |  |  |  |  |  |  |

\*Only the following users will be able to proceed: Primary, Administrator, Finance/Sales, General Office, or General Plates and Office

## **STEP 5: REVIEW INSTRUCTIONS AND KEY INFO**

| INSURANCE UPDATE - INFORMATION                                                                                                    | T LOGOUT  |
|----------------------------------------------------------------------------------------------------|-----------|
| Dealer Name:                                                                                                    | Dealer #: |
| PLEASE READ BEFORE YOU CONTINUE                                                                                                    |           |
| Indiana law requires dealers to maintain proof of current insurance with the Auto Dealer Services Division. By completing this transaction, you are requesting the Division to update your insurance information. You will be required to upload a copy of your current proof of insurance.                                                                                                    |           |
| Proof of Insurance must:                                                                                                    |           |
| <ul> <li>Reflect the minimum amounts of coverage, as required by Indiana Code 9-32-11-14.</li> <li>Specify the name of the dealership as it appears on the license. For example, if your business also has a Doing Business as Name, it must be included on the document.</li> <li>Specify the correct physical address for the established place of business of the dealership, not the dealer's offsite corporate office.</li> <li>Specify the Indiana Secretary of State as the certificate holder.</li> </ul> |           |
| If you are updating your insurance in response to a license suspension, please note the following:                                                                                                    |           |
| <ul> <li>After submission, your insurance must still be reviewed and approved by Division staff before your license can be reinstated.</li> <li>The first and second days of each month are typically our heaviest suspension days, so processing and reinstatement may take longer on those days than on a more typical day.</li> <li>Once your license is reinstated, it may take an additional 10-30 minutes for your license to show as reinstated on your dealer dashboard.</li> </ul>                       |           |
| We understand that license reinstatement is an immediate concern, but we ask for your patience as we process your insurance update. We recommend tracking<br>the status of your insurance update in the "Recent Transactions" widget on your dashboard for real-time updates so you can be back up and running as soon as<br>possible.                                                                                                    |           |

## STEP 6: COMPLETE ALL REQUIRED FIELDS AND SELECT "ADD"

| INSURANCE DETAILS                          |                |                    |        |           |        |                                                                                                    |
|--------------------------------------------|----------------|--------------------|--------|-----------|--------|----------------------------------------------------------------------------------------------------|
| * Name of Insurance Carrier:               | -SELECT-       |                    |        | •         |        | Enter the requested information exactly as it appears on your insurance documentation.                                                                                                    |
| * Policy Number:                           |                |                    |        | ]         |        | If you are adding a new insurance record, and it is currently<br>in effect, you must click on the "Edit" button next to the row<br>that is currently marked "YES" under the "Active" column.<br>You will need to change the record to "NO," and mark the |
| * Effective Date:                          | MM/DD/YYYY     |                    |        |           |        | new record you are entering as Active.                                                                                                    |
| * Date of Expiration:                      | MM/DD/YYYY     |                    |        |           |        | are adding has not yet taken effect, do not change the Active indicator on the current record.                                                                                                    |
| Is Active:                                 |                |                    |        |           |        |                                                                                                    |
|                                            | Save           | Cancel             |        |           |        |                                                                                                    |
| INSURANCE CARRIER POLICY NUMBER            | EFFECTIVE DATE | DATE OF EXPIRATION | IS NEW | IS ACTIVE | ACTION |                                                                                                    |
| SCOTTSDALE INSURANCE CGS0101985<br>COMPANY | 9/5/2020       | 9/5/2021           | NO     | YES       |        |                                                                                                    |
| 1ST SOURCE INSURANCE INC 123456789         | 12/1/2020      | 12/1/2021          | YES    | NO        |        |                                                                                                    |

- Only select "is active" if the policy is currently in effect.
  - Only one policy can be "active" at a time, but multiple bonds can be added to the table.
     Policies added with a date set in the future will automatically become "active" on the effective date listed here with no further action required by the dealer.

#### STEP 7: COMPLETE THE AFFIRMATION AND CONTINUE

| INS                                                                                                    | SURANCE DETAILS                 |                  |                |                    |                                                                                                    |               |        |                                                                                           |
|----------------------------------------------------------------------------------------------------|---------------------------------|------------------|----------------|--------------------|----------------------------------------------------------------------------------------------------|---------------|--------|-------------------------------------------------------------------------------------------|
|                                                                                                    | * Name of Insurance Carrier:    |                  | -SELECT-       |                    |                                                                                                    | •             |        | Enter the requested information exactly as it appears on<br>your insurance documentation. |
|                                                                                                    | * Policy Number:                |                  |                |                    | If you are adding a new insurance record, and it is currently<br>in effect, you must click on the "Edit" button next to the row<br>that is currently marked "YES" under the "Active" column.<br>You will need to change the record to "NO," and mark the<br>pour record use year opticing as Active |               |        |                                                                                           |
|                                                                                                    | * Effective Date:               |                  | MM/DD/YYYY     |                    |                                                                                                    |               |        | If the coverage provided by the new insurance record you                                  |
|                                                                                                    | * Date of Expiration:           |                  | MM/DD/YYYY     |                    | are adding has not yet taken effect, do not change the<br>Active indicator on the current record.                                                                                                    |               |        |                                                                                           |
|                                                                                                    | Is Active:                      |                  |                |                    |                                                                                                    |               |        |                                                                                           |
|                                                                                                    |                                 |                  |                |                    |                                                                                                    |               |        |                                                                                           |
|                                                                                                    |                                 |                  | Save           | Cancel             |                                                                                                    |               |        |                                                                                           |
|                                                                                                    | INSURANCE CARRIER               | POLICY NUMBER    | EFFECTIVE DATE | DATE OF EXPIRATION | IS NEW                                                                                                    | IS ACTIVE     | ACTION |                                                                                           |
|                                                                                                    | SCOTTSDALE INSURANCE<br>COMPANY | CG50101985       | 9/5/2020       | 9/5/2021           | NO                                                                                                    | YES           |        |                                                                                           |
|                                                                                                    | 1ST SOURCE INSURANCE INC        | 123456789        | 12/1/2020      | 12/1/2021          | YES                                                                                                    | NO            |        |                                                                                           |
|                                                                                                    |                                 |                  |                |                    |                                                                                                    |               |        |                                                                                           |
|                                                                                                    |                                 |                  |                |                    |                                                                                                    |               |        |                                                                                           |
| AFF                                                                                                    | IRMATION                        |                  |                |                    |                                                                                                    |               |        |                                                                                           |
| I hereby certify, under the penalty of perjury, that I am authorized to make this application and that the answers and information contained in this application are true and correct. |                                 |                  |                |                    |                                                                                                    |               |        |                                                                                           |
|                                                                                                    | Application prepare             | d by *: JOHN DOE |                | ]                  | Tit                                                                                                    | le *: MANAGER |        |                                                                                           |
|                                                                                                    |                                 |                  |                |                    |                                                                                                    |               |        |                                                                                           |
| Can                                                                                                    | cel                             |                  |                |                    | Save as Draft                                                                                                    |               |        | Save and Continue                                                                         |

#### STEP 8: ADD THE REQUIRED DOCUMENTS AND SUBMIT

| INSURANCE UPDATE - DOCUMENTS                          |                             | тарана и сосоли на сосоли на сосоли на сосоли на сосоли на сосоли на сосоли на сосоли на сосоли на сосоли на с                                                                                                    |
|-------------------------------------------------------|-----------------------------|----------------------------------------------------------------------------------------------------|
| Dealer Name:                                          |                             | Dealer #                                                                                                    |
| DOCUMENT TYPE<br>CERTIFICATE OF INSURANCE : 123456789 | DOCUMENT<br>COI EXAMPLE.PDF | ACTIONS         Image: Construct of the second second sec |
| OTHER DOCUMENTS                                       |                             |                                                                                                    |
|                                                       | Choose File No file chosen  | Upload                                                                                                    |
| DOCUMENT TYPE                                         | DOCUMENT                    | ACTIONS                                                                                                    |
|                                                       | NO RECORDS TO VIEW.         |                                                                                                    |
| Cancel                                                | Save as Dr                  | aft                                                                                                    |

## Troubleshooting:

#### • Do you have the appropriate role to complete the transaction?

You must have one of the following roles: Primary, Administrator, Finance/Sales, General Office, or General Plates and Office

- Does your dealer license have the right status? Your dealer license status must be Valid, Expired, Probation, or Suspended
- Is your license renewal currently being processed by our office? If yes, please submit new bond or insurance information directly to the licensing clerk handling your renewal or to dealers@sos.in.gov.